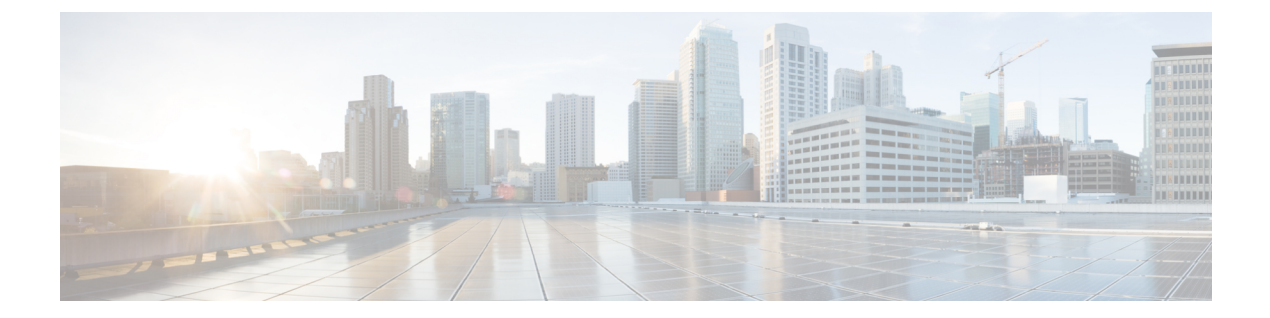

## HX ストレージ クラスタのメンテナンスに 向けた準備

- •ストレージ クラスタ メンテナンス操作の概要 (1ページ)
- •シリアル操作とパラレル操作(3ページ)
- クラスタ対応アップデート (CAU) を使用したアップデートの自動化 (3ページ)
- クラスタステータスの確認(6ページ)
- ・ビーコンの設定 (7ページ)
- •HX クラスタのライブ移行設定の検証(8ページ)
- •ストレージクラスタノードのメンテナンスモード(8ページ)
- Cisco HyperFlex メンテナンス モードの開始 (9ページ)
- Cisco HyperFlex メンテナンスモードの終了 (10ページ)
- •バックアップ操作の作成(11ページ)
- Cisco HX ストレージ クラスタのシャットダウンと電源オフ (17 ページ)
- Cisco HX ストレージ クラスタの電源オンと起動 (19ページ)
- •ファブリックインターコネクトの設定の復元(21ページ)
- •ストレージの停止後の検証に関する推奨事項(24ページ)
- コンピューティングノードの交換(24ページ)

### ストレージ クラスタ メンテナンス操作の概要

Cisco HyperFlex (HX) Data Platform ストレージ クラスタのメンテナンス タスクは、ストレージ クラスタのハードウェアコンポーネントとソフトウェアコンポーネントの両方に影響します。 ストレージクラスタのメンテナンス操作には、ノードやディスクの追加または削除と、ネット ワーク メンテナンスが含まれます。

メンテナンスタスクの一部の手順は、ストレージクラスタ内のノードのストレージコントロー ラVMから行います。ストレージコントローラVMで発行される一部のコマンドは、ストレー ジクラスタ内のすべてのノードに影響を与えます。

(注) 3ノードストレージクラスタ。3ノードクラスタでノードを削除またはシャットダウンする必要があるタスクについては、テクニカルアシスタンスセンター(TAC)までご連絡ください。 3ノードストレージクラスタでは、1つのノードで障害が発生するかまたは1つのノードが削除されると、3番目のノードが追加され、ストレージクラスタに参加するまで、クラスタは正常ではない状態になります。

ノードの追加。Cisco HX Data Platform ストレージクラスタへのノードの追加は、HX Data Platform インストーラのクラスタ拡張機能を使用して実行されます。新しいノードはすべて、 Cisco HX Data Platform のインストールおよび初期ストレージクラスタの作成時と同じシステム要件を満たしている必要があります。クラスタ拡張機能の使用の要件と手順に関する完全な リストついては、適切な『Cisco HX Data Platform インストールガイド』を参照してください。

#### オンライン メンテナンスとオフライン メンテナンスの比較

タスクによっては、ストレージクラスタをオンラインまたはオフラインのいずれかにする必要 があります。通常、メンテナンス タスクを行うには、ストレージ クラスタ内のすべてのノー ドがオンラインであることが必要です。

ストレージクラスタのメンテナンスをオフラインモードで実行する場合、Cisco HX Data Platform もオフラインですが、ストレージコントローラ VM は起動されており、Cisco HX データ プ ラットフォーム管理は hxcli コマンドライン、HX 接続、HX データ プラットフォーム プラグ イン から表示できます。hxcli cluster info コマンドは、ストレージ クラスタ全体のステー タスが offline であることを返します。

#### メンテナンス前のタスク

ストレージクラスタのメンテナンスを行う前に、次のことを確認します。

- 実行するメンテナンスタスクを特定します。
- ・すべてのメンテナンス操作(リソースの取り外し/交換など)は、システム負荷が低いメンテナンス期間中に行われます。
- ・メンテナンスタスクの実行前に、ストレージクラスタが正常で稼動している必要があります。
- HX 接続またはHX データプラットフォームプラグインビーコンオプションを使用して ディスクを特定します。

HX ビーコン オプションは、ハウスキーピング 120 GB SSD には使用できません。サーバ でハウスキーピング SSD の物理的な位置を確認します。

 互いに同時に実行できないメンテナンスタスクのリストを確認します。これらのタスクの 詳細情報については、シリアル操作とパラレル操作(3ページ)を参照してください。 相互に順次一部のタスクのみ実行可能です。 ホストでメンテナンスタスクを実行する前に、Hyper-VホストをHXメンテナンスモードにします。HXメンテナンスモードは、Hyper-VメンテナンスモードでのHyper-Vホストよりも多くのストレージクラスタ固有ステップを実行します。

### メンテナンス後タスク

メンテナンスタスクが終了したら、Cisco HX メンテナンスモードを終了して、ストレージク ラスタを再起動する必要があります。加えて、Cisco HX ストレージクラスタを変更した場合 は、追加のメンテナンス後タスクが必要になります。たとえば、vNIC または vHBA を変更し た場合は、PCI パススルーを再設定する必要があります。

次の状態を確認してください。

- ホストでのメンテナンスタスクの完了後に、Hyper-VホストのHXメンテナンスモードが 終了している。
- ・取り外しまたは交換作業の完了後に、ストレージクラスタが正常であり稼動している。
- Cisco HX ストレージ クラスタ内の特定の Hyper-V ホストで vNIC または vHBA を追加、 削除、または交換した場合は、PCI パススルーを再設定します。

### シリアル操作とパラレル操作

操作によっては、複数の操作を同時に実行できない場合があります。次の操作は、(パラレル ではなく)必ずシリアルで実行してください。

- ストレージクラスタまたはノードのアップグレード。
- •ストレージクラスタの作成、再作成、または構成。
- •ノードの追加または削除。
- ノードのシャットダウンが必要となるノードメンテナンス。これには、ディスクやネット ワークインターフェイスカード(NIC)の追加または取り外しが含まれます。
- ストレージクラスタの起動またはシャットダウン。
- ・ハイパーバイザでのストレージクラスタの再登録。

# クラスタ対応アップデート (CAU) を使用したアップデートの自動化

Cisco HyperFlex 4.0 (2a) は、クラスタ対応アップデート (CAU) をサポートしています。これは クラスタ化されたサーバ上のソフトウェア アップデート プロセスを自動化する Windows シス テムの機能です。CAU を使用すると、アップデート プロセス中に、フェールオーバー クラス タ内のサーバの可用性がほとんど、またはまったく失われないようにアップデートできます。 アップデートの実行中に、CAUは次のタスクを透過的に実行します。

- 1. クラスタの各ノードをメンテナンスモードにします。
- 2. ノードからクラスタ内でのロールを削除します。
- 3. アップデート、および依存するアップデートをインストールします。
- 4. 必要に応じて再起動を実行します。
- 5. ノードをメンテナンスモードから戻します。
- 6. ノードにクラスタ内でのロールを復元します。
- 7. 次のノードをアップデートするために移動します。

詳細については、「クラスタ対応のアップデート」を参照してください。

(注) HyperFlex CAU 統合では、HyperFlex メンテナンスモードは使用されません。機密性の高いワークロードの場合は、事前にノードを HyperFlex メンテナンスモードにする代替のパッチ方法を検討する必要があります。

CAU を使用するには、まず、CAU プロファイルを設定する必要があります。

### 始める前に

すべてのノードでクラスタ対応アップデート (CAU) スクリプト (CAU\_worker) を見つけて実行し、クラスタがオンラインで正常な状態であることを確認します (オプション)。

(注) [CIP-M] フィールドに IP アドレスを入力した場合、CAU 機能はサポートされません。この値 は名前にする必要があり、DNS エントリを持っている必要があります。

### 手順の概要

- **1.** 事前設定されたコンピュータ アカウントを作成し、フェールオーバー クラスタ オブジェ クトへの完全な制御権限を付与します。
- クラスタ対応アップデート ツールを開き、フェールオーバー クラスタに接続します。クラスタ ノードのリストから、フェールオーバー クラスタを選択し、[接続 (Connect)] をクリックします。
- クラスタ対応アップデート(CAU)プロファイルを設定します。[クラスタアクション(Cluster Actions)]メニューから、[クラスタの自己アップデートオプションの設定(Configure cluster self-updating options)]を選択します。[自己アップデートオプションの設定 (Configure Self-Updating Options)] ウィザードが表示されます。
- 4. クラスタ化されたロールを追加します。

 [適用 (Apply)] をクリックします。[クラスタ化されたロールの追加 (Add Clustered Role)] は、完了すると、[成功 (Success)] と表示します。

### 手順の詳細

- **ステップ1** 事前設定されたコンピュータ アカウントを作成し、フェールオーバー クラスタ オブジェクトへの完全な 制御権限を付与します。
  - (注) フェールオーバークラスタを作成する場合は、クラスタの名前を指定する必要があります。クラスタを作成する際に十分な権限がある場合は、クラスタの作成プロセスによって、クラスタ名と一致するコンピュータオブジェクトが AD DS に自動的に作成されます。このオブジェクトは、クラスタ名オブジェクトまたは CNO と呼ばれます。クライアントアクセスポイントを使用するクラスタ化されたロールを設定すると、CNOを通じて、仮想コンピュータオブジェクト(VCO)が自動的に作成されます。CNO を自動的に作成するには、フェールオーバークラスタを作成するユーザは、組織単位 (OU) またはクラスタを形成するサーバが存在するコンテナに対して、[コンピュータオブジェクトの作成 (Create Computer objects)] 権限を持っている必要があります。詳細については、「Active Directory ドメインサービスでのクラスタコンピュータオブジェクトの事前登録」を参照してください。
  - a) HyperFlex インストーラは、Active Directory にクラスタ名オブジェクト (CNO) をすでに作成していま す。CNO は、Windows フェールオーバー クラスタと同じ名前を共有します。CNO の名前を書き留め ます。
  - b) Active Directory で新しいコンピュータオブジェクトを作成します。これは、仮想コンピュータオブジェ クト (VCO) と呼ばれます。
  - c) VCO を右クリックします。[プロパティ (Properties)] > [セキュリティ (Security)]-> [追加 (Add)] に移動 します。CNO の名前を入力し、完全な制御権限を付与します。
- **ステップ2** クラスタ対応アップデート ツールを開き、フェールオーバー クラスタに接続します。クラスタ ノードの リストから、フェールオーバー クラスタを選択し、[接続 (Connect)] をクリックします。
- ステップ3 クラスタ対応アップデート (CAU) プロファイルを設定します。[クラスタ アクション (Cluster Actions)] メ ニューから、[クラスタの自己アップデート オプションの設定 (Configure cluster self-updating options)] を 選択します。[自己アップデート オプションの設定 (Configure Self-Updating Options)] ウィザードが表示され ます。
- ステップ4 クラスタ化されたロールを追加します。
  - a) [自己アップデートが有効なクラスタ化ロールの追加 (Add Clustered Role with Self-Updating Enabled)] ウィンドウで、[このクラスタに自己アップデートモードが有効な CAU クラスタ化ロールを追加 (Add the CAU clustered role with self-updating mode enabled to this cluster)] チェックボックスをクリックし てオンにします。クラスタのアップデート操作をリモートアップデートモードで実行する場合は、こ のチェックボックスをクリックしないでください。

- (注) ハイパーバイザノードで Windows コアまたは Windows デスクトップ エクスペリエンスを実行している場合は、クラスタのアップデート操作をリモート アップデート モードで調整する 必要があります。このモードでは、アップデート コーディネータと呼ばれるリモート コン ピュータが、CAU ツールを使用して設定されます。アップデート コーディネータは、アップデートの実行中にアップデートされるクラスタのメンバーではありません。管理者は、リモート コンピュータから、デフォルトまたはカスタムのアップデート実行プロファイルを使用して、オンデマンドのアップデート実行をトリガーします。
- b) [CAU クラスタ化ロールのために事前設定されたコンピュータ ノードがあります (I have a prestaged computer object for the CAU clustered role)] チェックボックスをクリックしてオンにします。ウィザードで、VCO の名前を入力します。[次へ (Next)] をクリックします。
- c) 自己アップデートの頻度(毎日、毎週、毎月)、開始日、時刻を選択して、スケジュールを指定します。 [次へ (Next)] をクリックします。
- d) 次のように、ノードごとの最大再試行回数、すべてのノードをオンラインにする必要があること、お よびアップデート前スクリプトの場所を設定するため、詳細オプションを設定します。
  - MaxRetriesPerNode = 3
  - RequireAllNodesOnline = True
  - PreUpdateScript = c:\ProgramData\Cisco\HyperFlex\Tools\CAU\CAU preupdate.ps1
- e) [その他のアップデートオプション (Additional Update Options)] ウィンドウで、[重要なアップデートを 受信するのと同じ方法で推奨されるアップデートを受け取ります (Give me recommended updates the same way that I receive important updates)] チェックボックスをクリックしてオンにします。[次へ (Next)] をクリックします。
- ステップ5 [適用 (Apply)] をクリックします。[クラスタ化されたロールの追加 (Add Clustered Role)]は、完了すると、 [成功 (Success)] と表示します。

クラスタ対応アップデート (CAU) プロセスは、設定どおりに実行されます。[このクラスタに アップデートを適用 (Apply Updates to this cluster)] を CAU ツールの [クラスタ アクション (Cluster Actions)]メニューからクリックして、アップデートプロセスを手動で開始することも できます。[進行中のアップデートのログ (Log of Updates in Progress)] ウィンドウで、それぞれ の実行の進行状況を表示します。

アップデートの実行に失敗した場合は、最新のログファイルを表示して問題をトラブルシュー ティングできます。CAU ログファイルは、CAU アップデート スクリプトと同じフォルダ (つ まり、 c:\ProgramData\Cisco\HyperFlex\Tools\CAU) にあります。

### クラスタ ステータスの確認

- **ステップ1** ストレージクラスタ内の任意のコントローラ VM にログインします。コントローラ VM コマンド ライン から、次にリストするコマンドを実行します。
- **ステップ2** ストレージクラスタが正常であることを確認します。

#### # hxcli cluster info

次の例の応答は、ストレージ クラスタがオンラインで正常であることを示します。

locale: English (United States)
state: online
upgradeState: ok
healthState: healthy
state: online
state: online

#### **ステップ3** ノード障害の数を確認します。

### # hxcli cluster storage-summary

```
レスポンスの例:
```

#of node failures tolerable to be > 0

### ビーコンの設定

ビーコンは、ノード(ホスト)とディスクを探して特定するのに役立つ LED をオンにする方 法です。ノードには、前面の電源ボタンの近くと背面にビーコン LED があります。ディスク には、前面にビーコン LED があります。

ノード ビーコンは Cisco UCS Manager で設定します。ディスク ビーコンは、Cisco HX Data Platform プラグインまたは HX 接続 ユーザー インターフェイスを使用して設定します。

ステップ1 UCS Manager を使用してノードのビーコンをオンまたはオフにします。

- a) UCS Manager の左側のパネルから、[設備 (Equipment)]>[サーバ (Servers)]>サーバを選択しま す。
- b) UCS Manager の中央のパネルから、[一般(General)]>[ロケータ LED をオンにする(Turn on Locator LED)]を選択します。
- c) サーバが見つかったら、ロケータ LED をオフにします。

UCS Manager の中央のパネルから、[一般(General)]>[ロケータ LED をオフにする(Turn off Locator LED)]を選択します。

ステップ2 Cisco HX Data Platform プラグインを使用してディスク ビーコンをオンまたはオフにします。

- a) vSphere Web クライアントナビゲータから、[vCenter インベントリ リスト (vCenter Inventory Lists)]> [Cisco HyperFlex システム (Cisco HyperFlex Systems)]>[Cisco HX データ プラットフォーム (Cisco HX Data Platform)]>[クラスタ (*cluster*)]>[管理 (Manage)]の順に選択します。
- b) [管理(Manage)]タブで、[クラスタ(Cluster)]>[クラスタ(cluster)]>[ホスト(host)]>[ディスク(Disks)]>[ディスク(disk)]の順に選択します。
- c) オブジェクトの物理的な場所を探して、ビーコンをオンにします。

[操作(Actions)] ドロップダウン リストから、[ビーコン ON(Beacon ON)]を選択します。

d) ディスクが見つかったら、ビーコンをオフにします。

[操作(Actions)] ドロップダウン リストから、[ビーコン OFF(Beacon OFF)]を選択します。

ステップ3 HX 接続 を使用してディスク ビーコンをオンまたはオフにします。

- a) HX Connect にログインします。
- b) [システム情報 (System Information)]>[ディスク (Disks)]を選択します。
- c) ノードを選択し、[ロケータ LED をオンにする(Turn On Locator LED)]または[ロケータ LED をオ フにする(Turn Off Locator LED)]をクリックします。

ハウスキーピング SSD とキャッシュ NVMe SSD を除いて、選択されているノード上のすべてのディスク のビーコン LED が切り替えられます。ハウスキーピング SSD またはキャッシュ NVMe SSD では、LED ビーコンは動作しません。

### HXクラスタのライブ移行設定の検証

HX クラスタでHX メンテナンス操作を実行する前に、Cisco HyperFlex (HX) クラスタのすべて のノードがライブ移行用に設定されていることを確認します。フェールオーバー クラスタマ ネージャから次のことを確認します。

- 1. [ネットワーク (Networks)] タブで、ライブ移行ネットワークが稼働していることを確認し ます。
- 2. [アクション (Actions)] パネルにあるライブ移行設定で、ライブ移行ネットワークを設定します。
- 3. 各ライブ移行 NIC チームに静的 IP アドレスを割り当てていること、各ライブ移行ポート グループの静的 IP アドレスが同じサブネットにあることを確認します。

### ストレージ クラスタ ノードのメンテナンス モード

メンテナンスモードは、クラスタ内のノードに適用されます。ノードをデコミッションまたは シャットダウンする前に、メンテナンスモードですべての VM を他のノードに移行すること により、さまざまなメンテナンスタスク用にノードを準備できます。

メンテナンスモードには次の2つのタイプがあります。

- Cisco HX メンテナンス モード
- Hyper-V メンテナンス モード

### Cisco HX メンテナンス モード

Cisco HX メンテナンス モードは Hyper-V メンテナンス モードに加えて Cisco HX Data Platform 固有の機能を実行します。最初のストレージクラスタの作成後に行うストレージクラスタノードのメンテナンス タスクでは、必ず、Hyper-V メンテナンス モードではなく Cisco HX メンテナンスモードを選択してください。

クラスタ内の個々のノードに対して選択したタスクを実行するには、このメンテナンスモード が適切です。たとえば、

- ディスク交換などのメンテナンスを行うために、個々のホストをシャットダウンする場合。
- Windows update など、ホスト上で選択したソフトウェアをアップグレードする場合。

### Cisco HX メンテナンス モードの留意点

- Hyper-Vホストでタスクを実行できるように Cisco HX メンテナンス モードを開始した場合は、Hyper-Vホストでのタスクの完了後に必ず Cisco HX メンテナンス モードを終了してください。
- Cisco HX メンテナンス モードは、正常なクラスタのノードのみに適用されます。たとえば、非常に多くのノードがダウンしている、またはクラスタをシャットダウン中など、クラスタが正常でない場合は Hyper-V メンテナンス モードを使用します。
- 手順については、Cisco HyperFlex メンテナンスモードの開始(9ページ)および Cisco
   HyperFlex メンテナンスモードの終了(10ページ)を参照してください。

### Hyper-V メンテナンス モード

このモードは、Cisco HX Data Platform をインストールする場合や、クラスタに大幅な変更を適用する場合に使用されます。

Hyper-V メンテナンス モードを開始または終了するには、次の手順を実行します。

・vCenter GUI で [ホスト (host)] を選択してから、メニューを右クリックして [メンテナンス モード (maintenance mode)] を選択します。

### **Cisco HyperFlex** メンテナンス モードの開始

Cisco HyperFlex (HX) Connect ユーザ インターフェイスの使用

V

(注) メンテナンス モードは、Cisco HyperFlex リリース 2.5(1a)/2.5(1b) 以降でサポートされていま す。

1. Cisco HX Connect: https://<cluster management ip> にログインします。

- **2.** メニューで [システム情報 (System Information)] をクリックします。
- 3. [ノード (Nodes)]をクリックし、メンテナンスモードにするノードの行をクリックします。
- 4. [HX メンテナンス モードの開始(Enter HX Maintenance Mode)]をクリックします。
- **5.** [HX メンテナンス モードの確認(Confirm HX Maintenance Mode)] ダイアログ ボックス で、[HX メンテナンス モードの開始(Enter HX Maintenance Mode)] をクリックします。

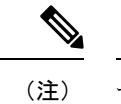

注) すべてのメンテナンスタスクを完了した後、手動でHXメンテナンスモードを終了する必要 があります。

### コマンドラインインターフェイス (CLI)

- root 権限を持つユーザとして、ストレージ コントローラ クラスタのコマンド ラインにロ グインします。
- 2. ノードを HX メンテナンス モードにします。
  - 1. ノード ID と IP アドレスを特定します。
    - # hxcli node list --summary
  - 2. ノードを HX メンテナンス モードにします。
    - # hxcli node maintenanceMode (--id ID | --ip IP Address) --mode enter

(hxcli node maintenanceMode --help も参照してください)

### **Cisco HyperFlex** メンテナンス モードの終了

Cisco HyperFlex (HX) Connect ユーザインターフェイスの使用

- (注) メンテナンス モードは、Cisco HyperFlex リリース 2.5(1a)/2.5(1b) 以降でサポートされています。
  - 1. HX Connect : https://<cluster management ip> にログインします。
  - 2. メニューで [システム情報 (System Information)] をクリックします。
  - 3. [ノード (Nodes)]をクリックし、メンテナンスモードを修了するノードの行をクリック します。
  - 4. [HX メンテナンス モードの終了 (Exit HX Maintenance Mode)] をクリックします。

コマンドラインインターフェイス (CLI)

- 1. root 権限を持つユーザとして、ストレージ コントローラ クラスタのコマンド ラインにロ グインします。
- 2. ノードの HX メンテナンス モードを終了します。
  - 1. ノード ID と IP アドレスを特定します。
    - # hxcli node list --summary
  - 2. ノードの HX メンテナンス モードを終了します。

# stcli node maintenanceMode (--id ID | --ip IP Address) --mode exit

(hxcli node maintenanceMode --help も参照してください)

### バックアップ操作の作成

HX ストレージ クラスタをシャット ダウンする前に、設定をバックアップします。ID の保護 属性を持つフルステート バックアップとすべての設定タイプ バックアップの両方を実行しま す。

### 始める前に

- 1. UCS Manager にログインします。
- 2. バックアップサーバの IPv4 アドレスおよび認証クレデンシャルを取得します。

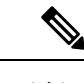

- (注) すべての IP アドレスは IPv4 である必要があります。HyperFlex は IPv6 アドレスをサポー ていません。
- **ステップ1** [ナビゲーション]ペインで、[管理者]をクリックします。
- ステップ2 [すべて(All)]ノードをクリックします。
- ステップ3 [Work] ペインで、[General] タブをクリックします。
- **ステップ4** [Actions] 領域の [Backup Configuration] をクリックします。
- ステップ5 [バックアップ設定(Backup Configuration)]ダイアログボックスで、[バックアップ操作の作成(Create Backup Operation)]をクリックします。
- **ステップ6** [バックアップ操作の作成(Create Backup Operation)] ダイアログボックスで、次のフィールドに入力 します。

| 名前                           | 説明                                                                                                    |
|------------------------------|----------------------------------------------------------------------------------------------------|
| [管理状態(Admin State)]<br>フィールド | 次のいずれかになります。                                                                                                    |
|                              | • [有効(enabled)]: [OK] をクリックするとすぐに、Cisco UCS<br>Manager によってバックアップ操作が実行されます。                                                                                                    |
|                              | <ul> <li>「無効(disabled)]:[OK]をクリックしても、Cisco UCS Manager<br/>によってバックアップ操作は実行されません。このオプションを<br/>選択すると、ダイアログボックスのすべてのフィールドが表示さ<br/>れたままになります。ただし、[バックアップ設定(Backup<br/>Configuration)]ダイアログボックスからバックアップを手動で実<br/>行する必要があります。</li> </ul> |

Г

| 名前                | 説明                                                                                                    |  |
|-------------------|----------------------------------------------------------------------------------------------------|--|
| [タイプ (Type)]フィールド | <ul> <li>バックアップコンフィギュレーションファイルに保存された情報。次のいずれかになります。</li> <li>・[フルステート(Full state)]:システム全体のスナップショットが含まれるバイナリファイル。このバックアップにより生成されたファイルを使用して、ディザスタリカバリ時にシステムを復元できます。このファイルにより、元のファブリックインターコネクト上で設定を復元または再構築できます。また、別のファブリックインターコネクト上で設定を再現することもできます。このファイルは、インポートには使用できません。</li> </ul> |  |
|                   |                                                                                                    |  |
|                   | <ul> <li>(注) バックアップファイルのエクスポート元となったシステムと同じバージョンを実行しているシステムを復元するために使用できるのは、Full State バックアップファイルのみです。</li> </ul>                                                                                                    |  |
|                   | <ul> <li>[All configuration]: すべてのシステム設定と論理設定が含まれる<br/>XML ファイル。このバックアップにより生成されたファイルを使用して、これらの設定を元のファブリック インターコネクトまた<br/>は別のファブリック インターコネクトにインポートできます。このファイルは、システムの復元には使用できません。このファイ<br/>ルには、ローカル認証されたユーザのパスワードは含まれません。</li> </ul>                                                  |  |
|                   | <ul> <li>[System configuration]: ユーザ名、ロール、ロケールなどのすべて<br/>のシステム設定が含まれるXMLファイル。このバックアップによ<br/>り生成されたファイルを使用して、これらの設定を元のファブリッ<br/>クインターコネクトまたは別のファブリックインターコネクトに<br/>インポートできます。このファイルは、システムの復元には使用<br/>できません。</li> </ul>                                                                |  |
|                   | <ul> <li>[Logical configuration]:サービスプロファイル、VLAN、VSAN、<br/>プール、ポリシーなどのすべての論理設定が含まれるXMLファイル。このバックアップにより生成されたファイルを使用して、これらの設定を元のファブリックインターコネクトまたは別のファ<br/>ブリックインターコネクトにインポートできます。このファイルは、システムの復元には使用できません。</li> </ul>                                                                 |  |

I

| 名前                                                  | 説明                                                                                                    |  |
|-----------------------------------------------------|----------------------------------------------------------------------------------------------------|--|
| [アイデンティティの保存<br>(Preserve Identities)] チェック<br>ボックス | <ul> <li>[すべての構成 (All configuration)]および[システム構成 (System Configuration)]に対しては、このチェックボックスがオンのままになり、次の機能を提供します。</li> <li>・[すべての構成 (All configuration)]:バックアップファイルに、vHBA、WWPN、WWNN、vNIC、MAC、UUIDを含め、プールから取得したすべてのアイデンティティが保持されます。また、シャーシ、FEX、ラックサーバと、シャーシ、FEX、ラックサーバ、IOM、およびブレードサーバのユーザラベルも保持されます。</li> </ul> |  |
|                                                     |                                                                                                    |  |
|                                                     | (注) このチェックボックスがオンになっていない場合、復元<br>後にアイデンティティが再割り当てされ、ユーザラベル<br>は失われます。                                                                                                    |  |
|                                                     | ・[システム構成(System Configuration)]: バックアップ ファイル<br>に、シャーシ、FEX、ラック サーバと、シャーシ、FEX、ラック<br>サーバ、IOM、およびブレード サーバのユーザ ラベルが保持され<br>ます。                                                                                                    |  |
|                                                     | <ul> <li>(注) このチェックボックスがオンになっていない場合、復元</li> <li>後にアイデンティティが再割り当てされ、ユーザラベル</li> <li>は失われます。</li> </ul>                                                                                                    |  |
|                                                     | このチェックボックスが[論理構成(Logical Configuration)]タイプの<br>バックアップ操作に対してオンにされている場合、バックアップファ<br>イルには、vHBA、WWPN、WWNN、vNIC、MAC、UUIDを含め、プー<br>ルから取得したすべてのアイデンティティが保持されます。                                                                                                    |  |
|                                                     | (注) このチェックボックスがオンになっていない場合、復元後に<br>アイデンティティが再割り当てされ、ユーザラベルは失われ<br>ます。                                                                                                    |  |

| 名前                                                        | 説明                                                                                                    |
|-----------------------------------------------------------|----------------------------------------------------------------------------------------------------|
| [バックアップファイルの場所<br>(Location of the Backup File)]<br>フィールド | バックアップ ファイルの保存場所。次のいずれかになります。                                                                                                    |
|                                                           | ・[リモートファイルシステム(Remote File System)]: バックアッ<br>プXML ファイルはリモート サーバに保存されます。Cisco UCS<br>Manager GUI によって次に示すフィールドが表示され、リモート<br>システムのプロトコル、ホスト、ファイル名、ユーザ名、パスワー<br>ドを指定できます。 |
|                                                           | ・[ローカルファイルシステム(Local File System)]: バックアップ<br>XML ファイルはローカルに保存されます。                                                                                                    |
|                                                           | HTMLベースのCiscoUCS Manager GUIに[ファイル名(Filename)]<br>フィールドが表示されます。< <i>filename&gt;.xml</i> 形式のバックアップ<br>ファイルの名前を入力します。ファイルがダウンロードされ、ブ<br>ラウザの設定に応じた場所に保存されます。             |
| [プロトコル (Protocol)]<br>フィールド                               | リモート サーバとの通信時に使用するプロトコル。次のいずれかにな<br>ります。                                                                                                    |
|                                                           | • FTP                                                                                                    |
|                                                           | • TFTP                                                                                                    |
|                                                           | • SCP                                                                                                    |
|                                                           | ・ステップ                                                                                                    |
|                                                           | • [USB A] : ファブリック インターコネクト A に挿入された USB ド<br>ライブ。                                                                                                    |
|                                                           | このオプションは特定のシステム設定でのみ使用できます。                                                                                                    |
|                                                           | • [USB B] : ファブリック インターコネクト B に挿入された USB ド<br>ライブ。                                                                                                    |
|                                                           | このオプションは特定のシステム設定でのみ使用できます。                                                                                                    |

| 名前                                | 説明                                                                                                    |  |
|-----------------------------------|----------------------------------------------------------------------------------------------------|--|
| <b>[ホスト名(Hostname)]</b> フィー<br>ルド | <ul> <li>バックアップファイルが格納されている場所のホスト名またはIPアドレス(IPv4)。これは、サーバ、ストレージアレイ、ローカルドライブ、またはファブリックインターコネクトがネットワーク経由でアクセス可能な任意の読み取り/書き込みメディアなどがあります。</li> </ul>                                                                                                    |  |
|                                   | <ul> <li>(注) IPv4アドレスではなくホスト名を使用する場合、DNSサーバを設定する必要があります。Cisco UCSドメインがCisco UCS Central に登録されていないか、またはDNS管理が[ローカル(local)]に設定されている場合は、Cisco UCS ManagerでDNSサーバを設定します。Cisco UCSドメインがCisco UCS Central に登録されていて、DNS管理が[グローバル(global)]に設定されている場合は、Cisco UCS Central でDNSサーバを設定します。</li> </ul> |  |
|                                   | (注) すべてのIPアドレスはIPv4である必要があります。HyperFlex<br>は IPv6 アドレスをサポートしていません。                                                                                                    |  |
| [Remote File] フィールド               | バックアップコンフィギュレーションファイルのフルパス。このフィー<br>ルドには、ファイル名とパスを含めることができます。ファイル名を<br>省略すると、バックアップ手順によって、ファイルに名前が割り当て<br>られます。                                                                                                    |  |
| [ユーザ(User)] フィールド                 | システムがリモート サーバへのログインに使用する必要のあるユーザ<br>名。このフィールドは、プロトコルが TFTP または USB の場合は適用<br>されません。                                                                                                    |  |
| [パスワード (Password)]<br>フィールド       | リモート サーバのユーザ名のパスワード。このフィールドは、プロト<br>コルが TFTP または USB の場合は適用されません。                                                                                                    |  |
|                                   | Cisco UCS Manager ではこのパスワードは保存されません。そのため、<br>バックアップ操作をすぐにイネーブルにして、実行する予定がない限<br>り、このパスワードを入力する必要はありません。                                                                                                    |  |

- ステップ7 [OK] をクリックします。
- ステップ8 Cisco UCS Manager に確認ダイアログボックスが表示されたら、[OK] をクリックします。

[管理状態(Admin State)]フィールドをイネーブルに設定すると、Cisco UCS Manager によって、選択した設定タイプのスナップショットが取得され、ファイルがネットワークの場所にエクスポートされます。 [バックアップ設定(Backup Configuration)]ダイアログボックスの[バックアップ操作(Backup Operations)]テーブルに、バックアップ操作が表示されます。

- **ステップ9** (任意) バックアップ操作の進行状況を表示するには、次の操作を実行します。
  - a) [プロパティ (Properties)]領域に操作が表示されない場合、[バックアップ操作 (Backup Operations)] テーブルの操作をクリックします。
  - b) [プロパティ (Properties)]領域で、[FSMの詳細 (FSM Details)]バーの下矢印をクリックします。

[FSM の詳細(FSM Details)]領域が展開され、操作のステータスが表示されます。

ステップ10 [OK] をクリックし、[バックアップ設定(Backup Configuration)]ダイアログボックスを閉じます。 バックアップ操作は完了するまで実行し続けます。進捗を表示するには、[バックアップ設定(Backup Configuration)]ダイアログボックスを再度開きます。

## Cisco HX ストレージ クラスタのシャットダウンと電源オフ

一部のストレージクラスタメンテナンスタスクでは、ストレージクラスタをシャットダウン する必要があります。これは、ストレージクラスタをオフライン状態にすることとは異なりま す。また、ストレージクラスタ内のノードをシャットダウンすることとも異なります。スト レージクラスタを電源オフにすると、クラスタのすべての物理コンポーネントに影響します。

・電源がオフにされたクラスタでは、そのすべての物理コンポーネントが電源から切り離されます。

ストレージクラスタのすべてのコンポーネントを電源オフにする必要が生じることは非常 にまれです。定期的なメンテナンスまたはアップグレードプロセスでは、ストレージク ラスタ全体を完全に電源オフにする必要はありません。

- シャットダウンクラスタには、すべてのストレージクラスタプロセス(作業 VM、電源 ダウンなど)があります。これには、クラスタ内のノードの電源ダウンや、ハイパーバイ ザまたは FI クラスタのシャットダウンは含まれません。
- オフラインクラスタは、ストレージクラスタの動作ステータスの1つです。不明なエラー または特定のエラーが発生した場合や、ストレージクラスタがすでにシャットダウンされ た場合には、ストレージクラスタをオフラインにできます。

Cisco HX ストレージ クラスタをシャットダウンするには、次の手順を実行します。

#### 始める前に

- ストレージクラスタが正常な状態である必要があります。
- ID の保護属性を持つフルステート バックアップとすべての設定タイプ バックアップの両 方を実行します。バックアップ操作の作成(11ページ)を参照してください。
- ステップ1 すべての Cisco HX データストアのすべてのワークロード VM のグレースフル シャットダウンを実行します。

あるいは、ライブ移行を使用してワークロード VM を別のクラスタに移行します。

(注) ストレージコントローラ VM (stCtlVM) をシャットダウンまたは移動しないでください。

- **ステップ2** Cisco HX ストレージ クラスタを正常にシャットダウンします。
  - a) 任意のコントローラ VM のコマンド ラインから、コマンドを実行して、シェルプロンプトが戻るまで 待機します。
    - (注) ネストされたハイパーバイザがあるクラスタでは、hxcliクラスタシャットダウンの実行には 特定の制限があります。詳細については、『vCenter 導入による既知の制約』を参照してくだ さい。

#### # hxcli cluster shutdown

b) クラスタ情報コマンドを実行します。ストレージクラスタがオフラインであることを確認します。

# hxcli cluster info

コマンド応答テキストで、クラスタサブセクションをチェックし、healthstate が unknown になっていることを確認します。

この Cisco HX クラスタ シャットダウン手順では、Hyper-V ノードはシャットダウンされません。

メンテナンスタスクまたはアップグレードタスクで物理コンポーネントを電源オフにする必要がない場合 は、この手順を終了して「次の作業」に進みます。

- **ステップ3 HX ストレージ クラスタを電源オフにする**には、ステップ2とステップ3を完了した後、以下の残りのス テップをすべて完了します。
- ステップ4 各ストレージクラスタ Hyper-V ホスト上で、コントローラ VM(hxctlvm)をシャットダウンします。

Hyper-V Manager VM の電源オフの使用

- a) Hyper-V Manager から、各 Hyper-V ホスト上のコントローラ VM を見つけます。
- b) コントローラ VM を右クリックし、[シャットダウン (Shutdown)] をクリックします。

この方法は、グレースフルゲストVMシャットダウンを実行します。

- ステップ5 各ストレージ クラスタ Hyper-V ホストをシャットダウンします。
  - a) Hyper-V にログインし、[開始 (Start)] ボタンから [電源 (Power)] をクリックします。
  - b) [電源 (Power)] メニューから [シャットダウン (shutdown)] をクリックします。
- ステップ6 メンテナンス タスクで必要な場合は、FIを電源オフにします。

Cisco UCS FI は継続的に運用できるように設計されています。実稼働環境では、ファブリックインターコネクトをシャットダウン/再起動する必要はありません。そのため、UCS ファブリックインターコネクトには電源ボタンがありません。

**Cisco UCS ファブリック インターコネクトを電源オフにする**には、電源ケーブルを手動で引き抜きます。 あるいは、FI電源ケーブルがスマートPDUに接続されている場合は、リモート制御を使用して電源コンセントの電源をオフにします。

- a) FI 上のすべてのストレージ クラスタ サーバで緑色の電源 LED が点灯していないことを確認します。
- b) セカンダリ FI を電源オフにします。
- c) プライマリ FI を電源オフにします。

これで、HX ストレージ クラスタが安全に電源オフになります。

#### 次のタスク

- ストレージクラスタのシャットダウンまたは電源オフを必要となるタスクを完了します。 たとえば、オフラインアップグレード、ストレージクラスタの物理的移動、ノードでの メンテナンス作業などのタスクなどです。
  - アップグレードタスクについては、『Cisco HyperFlex Systems Upgrade Guide』を参照 してください。
  - ハードウェア交換タスクについては、サーバハードウェアのガイドを参照してください。

タスクによっては、ホストのシャットダウンが必要になることがあります。サーバ ハードウェア ガイドの手順に従って、VM の移行、Cisco HX メンテナンス モードの 開始、およびサーバの電源オフを実行します。

(注) ほとんどのハードウェア メンテナンス タスクでは、Cisco HX ク ラスタをシャットダウンする必要がありません。

2. Cisco HX ストレージ クラスタを再起動するには、Cisco HX ストレージ クラスタの電源オンと起動 に進んでください。

### Cisco HX ストレージ クラスタの電源オンと起動

次の手順は、グレースフルシャットダウンや電源オフの後の Cisco HX ストレージクラスタの 再起動に使用します。通常、ストレージクラスタでメンテナンス タスクが完了した後には、 この手順を行います。

### 始める前に

Cisco HX ストレージ クラスタのシャットダウンと電源オフ (17 ページ) の手順を完了します。

- ステップ1 FIの電源ケーブルを接続して電源投入します。
  - a) プライマリ FI の電源をオンにします。UCS Manager にアクセス可能になるまで待機します。
  - b) セカンダリ FI の電源をオンにします。UCS Manager でこれがオンラインになっていることを確認します。

まれに、ファブリックインターコネクトを再起動しなければならないことがあります。

- 1. SSH を使用して各ファブリック インターコネクトにログインします。
- 2. 次のコマンドを発行します。

FI# connect local-mgmt FI# reboot

- **ステップ2** すべての Hyper-V ホストを FI に接続します。
  - a) 電源が自動的にオンにならない、ストレージクラスタ内のノードの電源をオンにします。

ノードには自動的に電源が入り、Hyper-Vを起動するはずです。そうならないノードがあった場合に は、UCS Manager に接続して、UCS Manager からサーバ(ノード)の電源を入れます。

- b) 各 Hyper-V ホストがアップし、UCS Manager 内のそれぞれのサービス プロファイルに関連付けられ ていることを確認します。
- **ステップ3** すべての Hyper-V ホストがネットワークに到達可能なことを確認します。

すべての管理アドレスに ping します。

**ステップ4** 各ノードのメンテナンス モードを終了します。

(注) これは hxcli cluster start コマンドによって自動的に実行されます。

**ステップ5** すべてのコントローラVMの電源が自動でオンにならない場合は、次の手順ですべてのコントローラVM (hxctlvm)の電源をオンにします。

Hyper-V ホストのコマンド ラインを使用します。

- a) ホストにログインします。
- b) hxCtlVM の VMID を特定します。

# vim-cmd vmsvc/getallvms

c) コントローラ VM の VMID 電源オンを使用する場合。

# vim-cmd vmsvc/power.on VMID

- d) 各ホストに対して、手順を繰り返します。
- **ステップ6** すべてのコントローラ VM が起動してネットワークで到達可能になるまで待ちます。その後、確認作業 を行います。

各コントローラ VM の管理アドレスに対して ping を実行します。

- **ステップ1** ストレージクラスタが再起動できる状態であることを確認します。
  - a) SSH を使用して任意のコントローラ VM に接続し、次のコマンドを実行します。 # hxcli about
  - b) このコマンドから、ビルド番号を含む完全なストレージクラスタ情報が返された場合、ストレージ クラスタは起動できる状態にあります。ストレージクラスタの再起動に進みます。
  - c) このコマンドから完全なストレージクラスタ情報が返されない場合は、ホスト上ですべてのサービ スが起動するまで待ちます。
- **ステップ8** ストレージクラスタを起動します。

任意のコントローラ VM のコマンド ラインから、次のコマンドを実行します。

# hxcli cluster start

HX クラスタがシャットダウン中に実行されたメンテナンス タスクまたはアップグレード タスクによっ ては、ノードの HX メンテナンス モードまたは Hyper-V メンテナンス モードが終了する場合がありま す。不明なホスト例外に関するエラー メッセージは無視します。

- **ステップ9** ストレージクラスタがオンラインになって正常な状態に戻るまで待ちます。
  - a) 任意のコントローラ VM から、次のコマンドを実行します。

#### # hxcli cluster info

b) コマンドの応答テキストで、クラスタ サブセクションを調べて、healthstate が online になってい ることを確認します。

これには最大で30分かかりますが、最後に既知であった状態によっては、時間が短くなることもあります。

**ステップ10** ストレージクラスタが正常で、データストアが再マウントされたら、ワークロード VM の電源をオンにします。

### ファブリック インターコネクトの設定の復元

フルステートバックアップファイルを使用して、バックアップファイルのエクスポート元の システムと同じバージョンを実行しているシステムを復元することをお勧めします。同じリ リース トレインを使用している場合もフル ステート バックアップを使用してシステムを復元 できます。たとえば、リリース 2.1(3a) を実行しているシステムから取得したフル ステート バックアップを使用して、リリース 2.1(3f) を実行しているシステムを復元できます。

VSANまたはVLAN設定の問題を回避するために、バックアップの復元はバックアップ時にプ ライマリファブリックインターコネクトだったファブリックインターコネクト上で実行する 必要があります。

### 始める前に

システム設定を復元するには、次の情報を取得します。

- ファブリック インターコネクト管理ポートの IPv4 アドレスおよびサブネット マスク
- ・デフォルトゲートウェイの IPv4 アドレス
- ・バックアップ サーバの IPv4 アドレスおよび認証クレデンシャル
- Full State バックアップ ファイルの完全修飾名

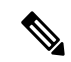

 (注) システムを復元するには、Full State コンフィギュレーションファ イルへのアクセスが必要です。その他のタイプのコンフィギュ レーション ファイルやバックアップ ファイルでは、システムを 復元できません。

#### 手順の概要

- 1. コンソール ポートに接続します。
- 2. ファブリック インターコネクトがオフの場合はオンにします。
- **3.** インストール方式プロンプトに gui と入力します。
- **4.** システムが DHCP サーバにアクセスできない場合、次の情報を入力するよう求められる ことがあります。
- 5. プロンプトから、Web ブラウザに Web リンクをコピーし、Cisco UCS Manager GUI 起動 ページに移動します。
- 6. 起動ページで [簡単設定 (Express Setup)] を選択します。
- 7. [簡単設定(Express Setup)]ページで[バックアップから復元(Restore From Backup)] を選択し、[送信(Submit)]をクリックします。
- [Cisco UCS Manager 初期設定(Cisco UCS Manager Initial Setup)]ページの[プロトコ ル(Protocol)]領域で、フルステートバックアップファイルをアップロードするため に使用するプロトコルを選択します。
  - SCP
  - TFTP
  - FTP
  - SFTP
- 9. [サーバ情報 (Server Information)] 領域で、次のフィールドに値を入力します。
- **10.** [送信 (Submit)] をクリックします。

#### 手順の詳細

- ステップ1 コンソール ポートに接続します。
- **ステップ2** ファブリック インターコネクトがオフの場合はオンにします。 ファブリック インターコネクトがブートする際、Power On Self-Test のメッセージが表示されます。
- **ステップ3** インストール方式プロンプトに gui と入力します。
- ステップ4 システムがDHCPサーバにアクセスできない場合、次の情報を入力するよう求められることがあります。
  - •ファブリックインターコネクトの管理ポートの Ipv4 アドレス
  - •ファブリック インターコネクトの管理ポートのサブネット マスクまたはプレフィックス
  - •ファブリック インターコネクトに割り当てられたデフォルト ゲートウェイの IPv4 アドレス
- ステップ5 プロンプトから、Web ブラウザに Web リンクをコピーし、Cisco UCS Manager GUI 起動ページに移動します。
- ステップ6 起動ページで[簡単設定(Express Setup)]を選択します。
- ステップ7 [簡単設定(Express Setup)]ページで[バックアップから復元(Restore From Backup)]を選択し、[送 信(Submit)]をクリックします。

- ステップ8 [Cisco UCS Manager 初期設定(Cisco UCS Manager Initial Setup)]ページの[プロトコル(Protocol)] 領域で、フルステートバックアップファイルをアップロードするために使用するプロトコルを選択しま す。
  - SCP
  - TFTP
  - FTP
  - SFTP
- ステップ9 [サーバ情報 (Server Information)]領域で、次のフィールドに値を入力します。

| 名前                | 説明                                                                                                    |
|-------------------|----------------------------------------------------------------------------------------------------|
| サーバ IP            | 完全な状態のバックアップファイルがあるコン<br>ピュータの IPv4 アドレス。これは、サーバ、スト<br>レージアレイ、ローカル ドライブ、またはファブ<br>リック インターコネクトがネットワーク経由でア<br>クセス可能な任意の読み取り/書き込みメディアな<br>どがあります。 |
| バックアップ ファイル パス    | フォルダ名やファイル名など、完全な状態のバック<br>アップ ファイルがあるファイルのパス。                                                                                                  |
|                   | <ul> <li>(注) バックアップファイルのエクスポート元<br/>となったシステムと同じバージョンを実<br/>行しているシステムを復元するために使<br/>用できるのは、Full State バックアップ<br/>ファイルのみです。</li> </ul>             |
| [ユーザ ID(User ID)] | システムがリモート サーバへのログインに使用す<br>る必要のあるユーザ名。このフィールドは、プロト<br>コルが TFTP または USB の場合は適用されません。                                                             |
| パスワード             | リモートサーバのユーザ名のパスワード。この<br>フィールドは、プロトコルが TFTP または USB の<br>場合は適用されません。                                                                            |

ステップ10 [送信 (Submit)] をクリックします。

コンソールに戻ってシステム復元の進捗状況を確認できます。

ファブリックインターコネクトはバックアップサーバにログインし、指定された完全な状態のバック アップファイルのコピーを取得し、システム設定を復元します。

クラスタ設定の場合、セカンダリファブリックインターコネクトを復元する必要はありません。セカン ダリファブリックインターコネクトがリブートすると、Cisco UCS Managerはただちにその設定をプラ イマリファブリックインターコネクトと同期させます。

### ストレージの停止後の検証に関する推奨事項

電源 (またはストレージ)の停止時には、2 つの Hyper-V ノードに同じ仮想マシン (VM) が表示 または登録されていることがあります。この状況から回復するには、次の手順に従います。

### 始める前に

仮想マシン(VM)が1つのホストで実行状態であり、もう一方のホストで電源がオフになっていることを確認します。

### 手順の概要

- **1.** Hyper-V Manager を使用して、VM が実行されているホストから VM の電源をオフにしま す。
- 2. VM のすべてのファイルをバックアップのための場所にコピーします。
- 3. Hyper-V Manager を使用して、両方のホストから VM を削除し、登録を解除します。
- 4. Hyper-V Manager を更新し、VM が両方のホストに表示されなくなったことを確認します。
- 5. . VMCX および . VMRS ファイルのバックアップ コピーを元の場所に復元します。
- **6.** 元の場所を指定し、[仮想マシンのインポート(Import Virtual Machine)] オプションを使用して、Hyper-V Manager から VM をインポートします。
- 7. VM が正常にインポートされ、開始されたことを確認します。

### 手順の詳細

#### **ステップ1** Hyper-V Manager を使用して、VM が実行されているホストから VM の電源をオフにします。

- **ステップ2** VM のすべてのファイルをバックアップのための場所にコピーします。
- ステップ3 Hyper-V Manager を使用して、両方のホストから VM を削除し、登録を解除します。 この操作により、.VMCX および.VMRS ファイルが削除されます。その他の VM ファイルは残ります。
- ステップ4 Hyper-V Manager を更新し、VM が両方のホストに表示されなくなったことを確認します。
- ステップ5. VMCX および.VMRS ファイルのバックアップ コピーを元の場所に復元します。
- ステップ6 元の場所を指定し、[仮想マシンのインポート (Import Virtual Machine)] オプションを使用して、Hyper-V Manager から VM をインポートします。
- ステップ7 VM が正常にインポートされ、開始されたことを確認します。

### コンピューティングノードの交換

コンピューティング ノード ブースト ディスクまたはブレードが破損しており、ノードを置換 する必要がある場合、次の手順を実行します。

- 1. 既存の Hyper-V HyperFlex クラスタからコンピューティング ノードを削除します。
- 2. OS を再インストールし、コンピューティング ノードをクラスタに再度追加します。

(注) コンピューティング ノードは、HyperFlex リリース 3.5.2 以降のリリースでサポートされてい ます。

このセクションは、ブートディスクまたはブレードの障害により、交換する必要があるコン ピューティングノードを交換する手順を説明しています。

- ステップ1 Hyper-V フェールオーバ クラスタ マネージャを使用し、フェールオーバ クラスタ マネージャから不具合 のあるコンピューティング ノードを削除します。
- ステップ2 Active Directory からコンピューティング ノードのコンピュータ オブジェクトをクリーンアップします。 (注) コンピューティング ノードの DNS エントリをクリーンアップする必要があります。
- ステップ3 コントローラ VM に移動して remcomputenode.py スクリプトを実行し、コンピューティング ノードに関連 付けられている古いエントリをクリーンアップします。

削除コンピューティング ノード Python スクリプトは、引数としてコンピューティング ノードの UUID またはホスト名のどちらかを提供して実行できます。

次のサンプルでは、コンピューティング ノードの UUID を持つスクリプトを実行する方法を示しています。

python remcomputenode.py -u C2581942-55D2-8021-B1B1-A117F396D671

次のサンプルでは、コンピューティングノードのホスト名を持つスクリプトを実行する方法を示していま す。

python remcomputenode.py -n node-hv1.cloud.local

(注) 次の.egg ファイルがコントローラ VM で利用可能なことを確認します。

/usr/share/thrift-0.9.1.a-py2.7-linux-x86\_64.egg

/opt/springpath/storfs-mgmt-cli/stCli-1.0-py2.7.egg

**ステップ4** 障害のある MB、コンピューティング ブレード、またはブート ディスクを交換します。

**ステップ5** インストーラ VM からコンピューティング ノード拡張ワークフローを実行します。

- a) Windows 2016 をインストールします。
- b) [HX Data Platform インストーラ (HX Data Platform Installer)] ページで、[次にやることをわかってい ます... (I know what I'm doing...)] チェック ボックスをオンにします。
- c) 拡張ワークフローを選択し、手順を完了します。

I